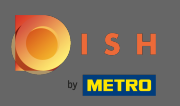

Nadat u bent ingelogd op uw DISH-account, klikt u op uw profielpictogram .

| 0                   | ur solutions 🔻 | Addons ▼        | Pricing Re   | esources 🔻 | Test Max Trainer | English |
|---------------------|----------------|-----------------|--------------|------------|------------------|---------|
|                     | C              | urrent establi  | shment       |            |                  |         |
|                     | TEST BISTR     | O TRAINING      |              | ~          |                  |         |
|                     |                |                 |              |            |                  |         |
|                     | Your tool      | s for this e    | stablish     | ment       |                  |         |
| DISH<br>Reservation |                | DISH<br>Website | $\checkmark$ | D<br>K     | ISH Veblisting   |         |
|                     |                |                 |              |            |                  |         |

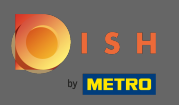

## Selecteer betalingsgegevens & facturen in het menu.

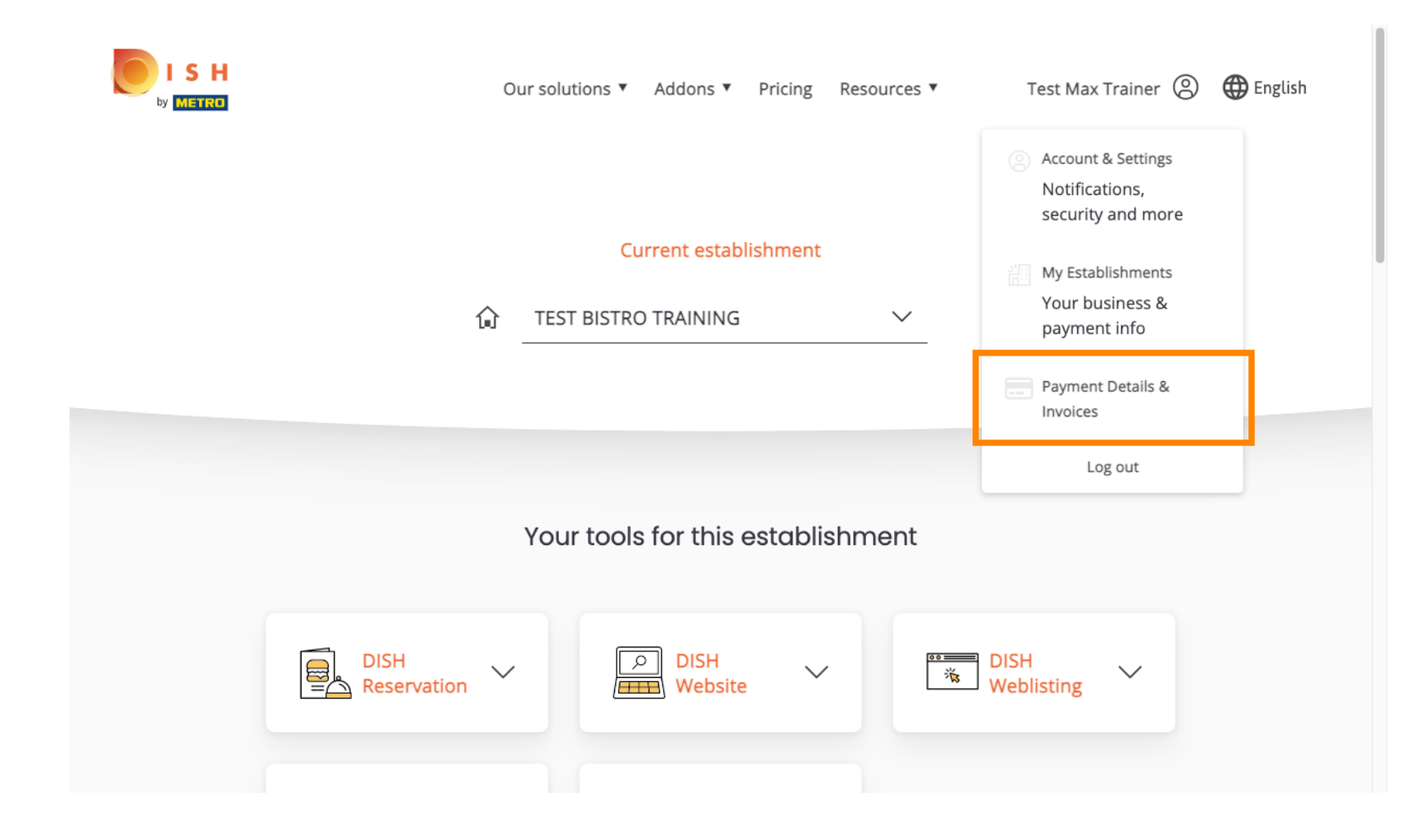

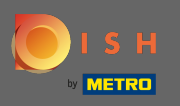

Om uw betalingsgegevens te wijzigen, klikt u op bewerken .

|                                                     |                      | Our solutions 🔻 | Addons 🔻 | Pricing Resources ▼ | Test Max Trainer 🛞 🌐 English |
|-----------------------------------------------------|----------------------|-----------------|----------|---------------------|------------------------------|
| ESTABLISHMENT SELECTED:<br>14 ACTIVE ESTABLISHMENTS | Test Bistro Training |                 | •        | PAYMENT DETAILS     |                              |
| MANAGE THE PAYMENT                                  | INFORMATION          |                 |          |                     |                              |
| S€PA SEPA                                           |                      |                 |          |                     |                              |
| First Name                                          |                      | Last Name       |          |                     |                              |
| IBAN                                                |                      | Doe             |          |                     |                              |
| *************1354                                   |                      |                 |          |                     |                              |
| Edit                                                |                      |                 |          |                     |                              |

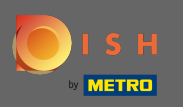

Kies hier uw betaalmethode. In dit voorbeeld kiezen we voor betalen met creditcard. Let op: Alleen met creditcard wordt een klein bedrag in rekening gebracht voor verificatie, maar wordt binnen een periode van 24 uur geretourneerd.

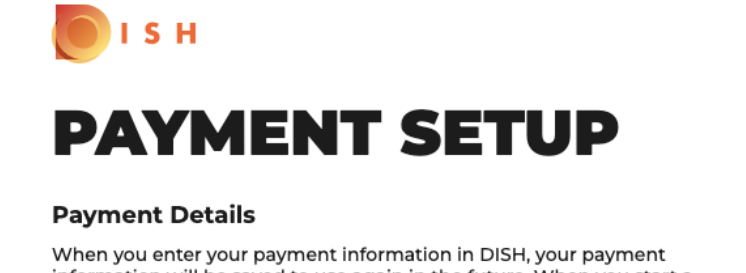

When you enter your payment information in DISH, your payment information will be saved to use again in the future. When you start a subscription, your credit card/SEPA mandate/PayPal account will continue to be charged until you cancel your subscription.

When you save your payment information in DISH, we'll store your information securely. Only with credit card, a small amount will be charged from your card to make the verification, which will be returned in a period of 24 hours.

Authorized Amount

EUR 1

## **Payment Methods**

Please select preferred payment method.

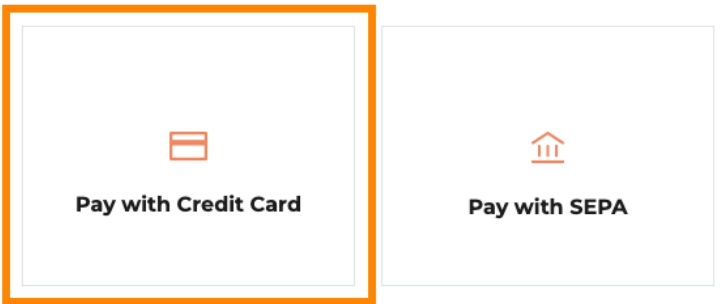

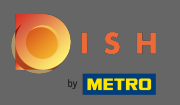

## • Voer uw kaartgegevens in .

| et<br>CARD INFORMA               | TION VISA 🗭 💳                                  |
|----------------------------------|------------------------------------------------|
| Please enter payment information |                                                |
| Card number:                     | Store this card:<br>error ONo                  |
| Expiry date:                     | I choose an alias for this card:<br>(optional) |
| Month: 01 Vear: 2022 V           |                                                |
| ?                                |                                                |
|                                  | Cancel Confirm                                 |

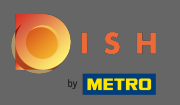

Nadat u klaar bent, gaat u verder door op bevestigen te klikken.

| Mercanet<br>Daiement sécurisé |                                                |
|-------------------------------|------------------------------------------------|
|                               |                                                |
|                               | Please enter payment information               |
|                               | Card number: Store this card:                  |
|                               | eYes ONo                                       |
|                               | I choose an alias for this card:<br>(optional) |
|                               |                                                |
|                               | Expiry date:                                   |
|                               | Month: 10 v Year: 2022 v                       |
|                               | Security code:                                 |
|                               | Cancel Confirm                                 |

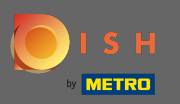

Dat is het. U heeft uw betalingsmethode gewijzigd.

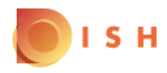

## **Payment Details**

When you save your payment information in DISH, we'll store your information securely. Only with credit card, a small amount will be charged from your card to make the verification, which will be returned in a period of 24 hours.

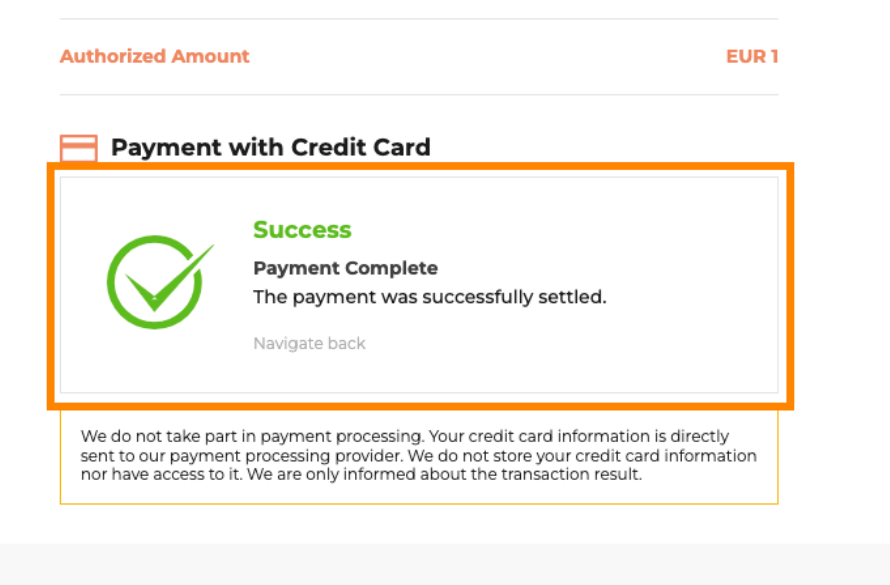

Return to Main Site